# Cámara deportiva 4K

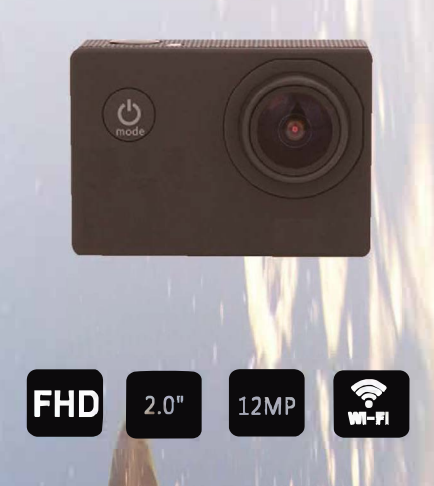

: O + N + M + I =

# Notas

1.Evita golpes y caídas bruscas en la cámara 2. No expongas la cámara a fuentes electro-magnéticas v campos magnéticos que que pueden dañar la cámara o el obietivo

- 3. No expongas el producto a altas temperaturas o al sol directamente 4. Utiliza tarietas de memoria de primeras marcas y
- al menos de clase 10 5. No deies la tarieta de memoria cerca de campos

magnéticos para evitar pérdida de datos 6. En caso de un sobre calentamiento, oler a humo... mientras que carga la cámara, desconéctala de

manera inmediata 7. Mientras que está cargando mantenla aleiada de niños para evitar accidentes eléctricos 8. Guarda la cámara en un lugar seco, limpio y

a temperatura de ambiente

# Resumen

Este producto es una cámara de alta definición tanto para tomar imágenes como grabar vídeo. Puede utilizarse para diferentes funciones como actividades deportivas, acuáticas...

1

# Funciones

- \* Utiliza una carcasa resistente para deporte acuáticos
- \* Resistente hasta 30 mtros bajo el agua
- \* Pantalla de alta definición para ver las imágenes grabadas \* Batería desmontable, fácil de cambiar y alargar el tiempo
- de vida de la cámara
- \* Grabación mientras que carga
- \* Grabación con batería
- \* Alta resolución 12 Mpx con un amplio ángular
- \* Salida HDMI digital
- \* Puede utilizarse como webcam
- \* Permite hasta 32Gb de memoria micro SD
- \* Grabación en diferentes formatos y resoluciones:
- 1080 FHD, 1080p 720p, VGA, OVGA
- \* Grabación de vídeo en formato AVI
- \* Varios modos de capturas de imágenes: Imagen única o ráfaga
- \* Encriptación de video
- \* Pequeña apariencia
- \* Función WiFi para controlar la cámara desde una APP

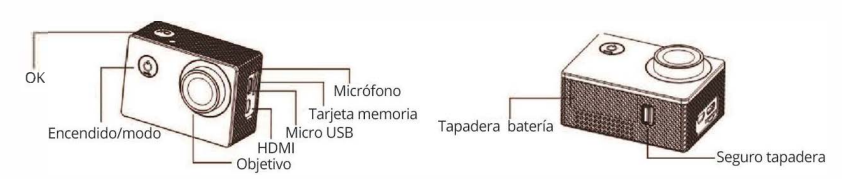

Arriba

Altavoz

#### Imagenes con carcasa exterior

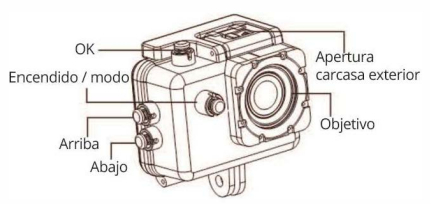

2

Utiliza tarjetas de memoria Micro Sd de primeras marcas

Pulsa OK para comenzar la grabación a la vez que aparece REC en la pantalla. Para detener la grabación pulsa en OK Permite resoluciones de vídeo entre 4K. 2.7K 1080FHD 1080p. 720P WVGA VGA OVGA

El modo de grabación por defecto es en bucle. Cuando no quede suficiente espacio borrará los ficheros más antiguos para no detener el proceso. Selecciona y ajusta el modo que necesites en tu caso

3

#### b. Grabación de imágenes y configuración

Pulsa en el botón **Mode** y selecciona el modo de fotografía donde apaprece el icono STBY en la parte superior izquierda y estará lista para que presiones el botón OK y tomar una imagen c. Modo ráfaga: Permite tomar varias imágenes con intervalos entre ellas de 3, 5, 10 o 20 segundos.

#### c. Almacenamiento de ficheros y reproducción

Tras hacer las grabación puedes utilizar un cable USB para exportar vídeo e imágenes a tu ordenador. También puedes retirar la tarieta de memoria e introducirla en un lector de tarietas.

# 6. Conexión WiFi

Imágenes

Pantalla

Para cámaras con funciones WiFi: Descarga e instala la APP "Go Track" en tu smart phone antes de activar la función WiFi Para hacer la conexión: a. Pulsa la tecla Arriba hasta que aparezca el icono WiFi y el led

WiFi parpadee en la pantalla b. Desde la configuración de redes WiFi en tu teléfono móvil, busca la red que emite la cámara y conéctate a ella con la contraseña 12345

c. Abre la APP y podrás hacer funciones como ver imágenes de la cámara en tu teléfono móvil y descargar las grabaciones en tu smartphone.

Para desactivar la función WiFi pulsa y mantén presionado la tecla Arriba hasta que el icono WiFi desaparezca 8

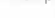

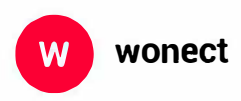

Zoom Informática Avfa Gutierrez Mellado 250 30500 Molina de Segura - Murcia 968 64 39 49 - 644 276 223 ventas@zoominformatica.com

9

5

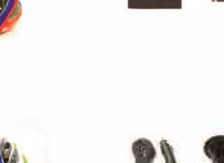

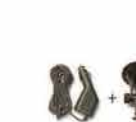

1914 + W + #

6

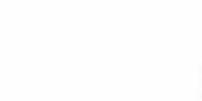

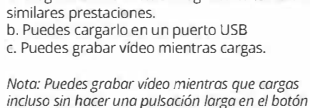

b. Instala correctamente las baterías en su posición

c. Para retirar las baterías sigue el proceso inverso

a. Carga la cámara con el cargador incluido o uno de

# 4. Encender y apagar cámara

1.Insertar memoria Micro SD

y formatea la tarjeta antes de utilizarla

2. Insertar v retirar baterías

a. Retira la tapadera de la batería

3. Cargar cámara

Pulsa y mantén presionado el botón de encendido durante 3 a 5 segundos Pulsa abaio para activar la conexión WiFi

### 5. Cambiar modo de la cámara

Cambia entre modo de grabación de vídeo, foto, menú,... presionando el botón de encendido

6. Como grabar vídeos y configurar cámara a. Grabación de vídeo: Cambia al modo grabación y aparecerá STBY en la parte superior izquierda.